## Manual de procedimentos para ligações "internet sem fios"

Com a conclusão da implementação da nova rede de dados da Escola Secundária de Vilela, surge a necessidade de alterar o protocolo de acesso à internet sem fios.

Assim, no sentido de garantir uma migração de protocolos o mais eficaz possível, de seguida são descritos os passos necessários para uma correcta configuração dos computadores portáteis da comunidade educativa.

## Antes de iniciar os passos de configuração verifique o seguinte:

- se tem a placa Wireless ligada, (apenas para os pc's com necessidade de activação externa da placa)
- se a placa *Wireless existente no seu Pc* é compatível com a norma IEEE802.1x, para tal, deve executar os seguintes passos:
- Clique no botão "Iniciar" e na barra de procura digite o comando "service.msc", fazendo "enter" de seguida

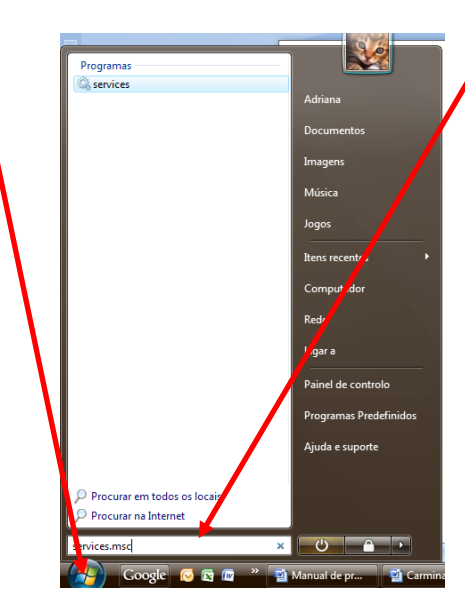

Irá aparecer no ecrã do seu PC uma janela "Serviços", nesta, na coluna "nome", deve procurar a informação "configuração automática wlan" (WLAN Autoconfig nas versões em Inglês), e na coluna "estado" deve aparecer a informação "iniciado", bem como na coluna "tipo de arranque" a informação "Automático". Se estas forem as informações registadas, a sua placa é compatível com a norma IEEE802.1x, pelo que deve passar para a fase de configuração da sua rede.

| Configuração Automática de WLAN   Nome   Descrição   Estado   Tipo de arranque   Iniciar sesão como     Parar o serviço   Autori do Mindows   Efectua a   Iniciado   Automático   Serviço local     Descrição:   Este serviço   Bonjour Service   Bonjour A   Iniciado   Automático   Sistema local     Descrição:   Este serviço conumera as placas WLAN   Gondo de Tipo de Latra do Arquitectura de Aprese   Optimiza   Iniciado   Automático   Sistema local     Contro de segurança   Contro de segurança   Monitoriz   Iniciado   Automático   Serviço local     Contro de segurança   Contro de segurança   Monitoriz   Iniciado   Automático   Serviço local     Ciente de Distibuted Link Tracking   Mantém a   Iniciado   Automático   Serviço local     Ciente DHDP   Regista e   Iniciado   Automático   Serviço de rede     Configuração Automática com Fios   Este serviç   Manual   Serviço de rede     Configuração Automática de VLAN   Este serviç   Manual   Serviço de rede     Configuração Automática de VLAN   Este serviç   Manual   Serviço de rede                                                                                                    | Serviços (Local) | Serviços (Local)                                                                                                    |                                                                                                    |                                                                                        |                                                          |                                                                                                    |                                                                                                    |
|----------------------------------------------------------------------------------------------------|------------------|----------------------------------------------------------------------------------------------------|----------------------------------------------------------------------------------------------------|----------------------------------------------------------------------------------------|----------------------------------------------------------|----------------------------------------------------------------------------------------------------|----------------------------------------------------------------------------------------------------|
| Para o serviço<br>Reiniciar o serviço<br>Descrição:<br>Este serviço enumera as placas WLAN<br>e gere as ligações e perfis WLAN<br>e gere as ligações e perfis wLAN<br>e gere as ligações e perfis wLAN<br>e gere as ligações e perfis wLAN<br>e gere as ligações e perfis wLAN<br>e gere as ligações e perfis wLAN<br>e gere as ligações e perfis wLAN<br>e gere as ligações e perfis wLAN<br>e gere as ligações de terminal<br>e construct de Porto Final de Automática con Fios<br>e tet serviç.<br>hanual<br>e construct de Porto Final de Automática<br>e construct de Porto Final de Automática<br>e construct de Porto Final de Automática<br>e construct de Porto Final de Automática<br>e construct de Porto Final de Automática<br>e construct de Porto Final de Automática<br>e co |                  | Configuração Automática de WLAN                                                                                                  | Nome                                                                                                    | Descrição                                                                              | Estado                                                   | Tipo de arranque                                                                                                    | Iniciar sessão como                                                                                                    |
| Centro de segurança Monitoriz Iniciado Automático (Inici Serviço local Contro de segurança Monitoriz Iniciado Automático (Inici Serviço local Contro de segurança Contro de segurança Contro de segurança Contro de Segurança Contro de Segurança Sorte Se Segurança Sorte Segurança Sorte Se Segurança Sorte Segurança Sorte Seguran                                                                                                    |                  | Parar o serviço<br>Reiniciar o serviço<br>Descrição:<br>Este serviço enumera as placas WLAN<br>e gere as ligações e perfis WLAN. | Ca Autio do Windows<br>Avira AntiVir Scheduler<br>Avira AntiVir Scheduler<br>Bongiour Service<br>Browser de computador<br>Cache de Tipos de Letra do Arquitectura de Aprese                                                                                  | Efectua a<br>Offers per<br>Service to<br>Bonjour al<br>Mantém u<br>Optimiza            | Iniciado<br>Iniciado<br>Iniciado<br>Iniciado<br>Iniciado | Automático<br>Automático<br>Automático<br>Automático<br>Automático<br>Manual                                                                                                    | Serviço local<br>Sistema local<br>Sistema local<br>Sistema local<br>Sistema local<br>Serviço local                        |
| Configuração Automática de MAI. Serviço Manual Sistema local Configuração Automática de MAI. Sistema local Configuração Automática de MAI. Sistema local Configuração Automática de MAI. Sistema local Configuração Automática de MAI. Sistema local Configuração Automática de MAI. Sistema local Construitor de Ponto Final de Áudio do Windows Fornece c Manual Sistema local Copia de Seguranção do Vindows Fornece c Manual Sistema local Copia de Seguranção do Vindows Fornece c Manual Sistema local Copia Copia de Seguranção de Seguranção de Seguranção                                                                                                    |                  |                                                                                                    | Centro de segurança Centro de beprocedimento remoto (RPC) Cliente de Distributed Link Tracking Cliente de Política de Grupo Cliente DHCP Cliente DHS Cliente DNS Coleccionador de Eventos do Windows                                                         | Monitonz<br>Serve de<br>Mantém a<br>O serviço<br>Regista e<br>O serviço<br>Este serviç | Iniciado<br>Iniciado<br>Iniciado<br>Iniciado<br>Iniciado | Automático<br>Automático<br>Automático<br>Automático<br>Automático<br>Manual                                                                                                    | Serviço local<br>Serviço de rede<br>Sistema local<br>Sistema local<br>Serviço local<br>Serviço de rede<br>Serviço de rede |
| Expandidos / Padrão /                                                                                                    |                  |                                                                                                    | Configueza Automitica Con Fios<br>Configueza Automitica de WLAN<br>Configueza de serviços de terminal<br>Construtor de Ponto Final de Áudio do Windows<br>Coordenador de Transacções Distribuídas<br>Cópia de Segurança do Windows<br>Cópia sombra de volume | Este serviç<br>O serviço<br>Efectua a<br>Coordena<br>Fornece c<br>Gere e im            | Iniciado<br>Iniciado                                     | Manual<br>Automático<br>Manual<br>Manual<br>Manual<br>Manual                                                                                                    | Sistema local<br>Sistema local<br>Sistema local<br>Sistema local<br>Serviço de rede<br>Sistema local<br>Sistema local     |
| anon mai e e e e e e e e e e e e e e e e e e e                                                                                                    |                  | Expandidos Padrão                                                                                                    |                                                                                                    |                                                                                        |                                                          |                                                                                                    | F                                                                                                    |
|                                                                                                    |                  | services.maj                                                                                                    | a a a a a a a a a a a a a a a a a a a                                                                                                    | rber - Mi 📲 Evoluş                                                                     | jio de e 🤌 lu                                            | in contraction in the second second sec | र्ड्स ० क<br>21,77 किस्ति4 sam                                                                                            |

Caso este serviço não esteja activado, deve fazer duplo clique sobre o serviço **"configuração automática wlan"**, aparecendo de seguida a janela **"propriedades de configuração..."**, no menu tipo de arranque, deve seleccionar a opção **"automático"**, de seguida clique no botão **"iniciar"**. Finalmente saia desta janela clicando em **"OK"**.

| 10                                                                                 | 17                                                    | 16                                                                                                    |                                           | 1                                               |
|------------------------------------------------------------------------------------|-------------------------------------------------------|----------------------------------------------------------------------------------------------------|-------------------------------------------|-------------------------------------------------|
| 🔍 Serviços                                                                         |                                                       |                                                                                                    | /                                         |                                                 |
| Ficheiro Acção Ver Ajuda                                                           |                                                       |                                                                                                    |                                           |                                                 |
|                                                                                    | Drapriedades de Ce                                    | Figuração Automática do WI AN (Computado                                                                                  |                                           |                                                 |
| Serviços (Local)                                                                   | Geral Iniciar sess                                    | a Recuperação Dependências                                                                                                |                                           |                                                 |
| Configuração Automática de W                                                       | Nome do serviço:                                      | Viansvo Estado                                                                                                    | Tipo de arranque                          | Iniciar sessão como 🔺                           |
| Parar o serviço<br>Reiniciar o serviço                                             | Nome a apresenta                                      | ar: onfiguração Automática de WLAN Iniciado                                                                               | o Automático<br>Automático                | Serviço local<br>Sistema local                  |
|                                                                                    | Descrição:                                            | este serviço enumera as placar WLAN e gere as 🖌 👘 iniciado<br>nações e perfis WLAN. – – – – – – – – – – – – – – – – – – – | o Automático<br>Automático                | Sistema local<br>E Sistema local                |
| Descrição:<br>Este serviço enumera as placas V<br>e gere as ligações e perfis WLAN | Caminho do execu<br>C:\Windows\syste                  | táve<br>am32 vchost.exe / LocalSystemNetworkRestricted                                                                    | Automático<br>Manual<br>Automático (Iníci | Sistema local<br>Serviço local<br>Serviço local |
|                                                                                    | Tipo de arranque:                                     | Automático Iniciado                                                                                                    | Automático Automático                     | Serviço de rede                                 |
|                                                                                    | Aiudar-me a confid                                    | gurar a opções de arranque do serviço.<br>Iniciado                                                                        | o Automático<br>Automático                | Sistema local<br>Sistema local                  |
|                                                                                    | Estado do ser                                         | Iniciado Iniciado                                                                                                    | Automático                                | Serviço local<br>Serviço de rede                |
|                                                                                    | Iniciar<br>Pode específicar o<br>serviço a partir des |                                                                                                    | Manual                                    | Serviço de rede                                 |
|                                                                                    |                                                       |                                                                                                    | Manual<br>Automático                      | Sistema local<br>Sistema local                  |
|                                                                                    | Parâmetros de arr                                     | anque:                                                                                                    | Manual<br>Automático                      | Sistema local                                   |
|                                                                                    |                                                       |                                                                                                    | Manual                                    | Serviço de rede                                 |
|                                                                                    | ·                                                     | OK Cancelar Aplicar                                                                                                    | Manual<br>Manual                          | Sistema local<br>Sistema local                  |
| Expandidos (Padrão /                                                               |                                                       | ·····                                                                                                    | × · · ··                                  | ·····                                           |
| (c.panaraos/Padrao)                                                                |                                                       |                                                                                                    |                                           |                                                 |

Se realizar com sucesso esta operação o seu PC estará pronto para a configuração da rede. Para um reforço das repetições de autenticações, podem ainda no separador Recuperação colocar as opções primeira falha, segunda falha e falhas seguintes: *reiniciar o serviço*.

NOTA: Foi detectado que alguns antivírus (ex. Panda), firewalls e aplicativos de gestão Wireless prejudicam o processo de autenticação 802.1x., pelo que aconselhamos a sua desactivação durante o processo de configuração da rede.

Alguns sistemas operativos incluem suporte nativo 802.1x, outros precisam de software adicional para incluir esta funcionalidade e permitir o acesso à rede, pelo que, este documento apresenta vários tipos de configuração para vários sistemas operativos (Windows XP (SP3), Windows Vista (SP1) e MAC – OS)

## CONFIGURAÇÃO NO WINDOWS VISTA

No menu "Iniciar", clique em "Ligar a". De seguida clique na opção "configurar uma ligação ou rede".

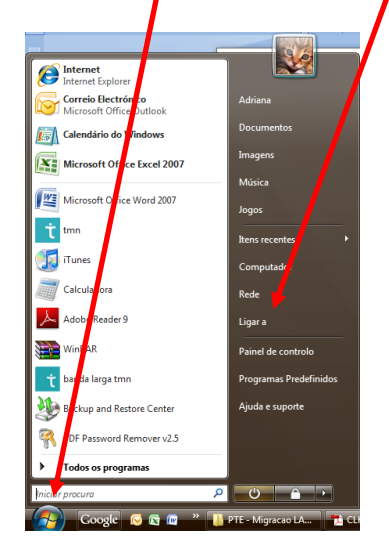

| 😨 Ligar a uma rede                                                                                            |                                                                   |                        |
|----------------------------------------------------------------------------------------------------|-------------------------------------------------------------------|------------------------|
| Seleccionar uma rede<br>Mostrar Tudo<br>Accesso telefónico e VPN -                                            | à qual pretenda ligar                                             |                        |
| Ligação de banda                                                                                              | arga Ligaçã PPPoE                                                 |                        |
|                                                                                                    |                                                                   |                        |
| 💐 тмл                                                                                                    | gação de acesso telefónico                                        | Nome: Ligação de banda |
| Ligação de rede sem fios 2                                                                                    | egação de acesso telefónico<br>Rede com segurança activada        | Nome: Ligação de banda |
| TMN<br>Ligação de rede sem fios 2<br>ZON-BF4C<br>Configurar uma ligação ou r<br>Abrir o Centro de Rede e Part | l gação de acesso telefónico<br>Rede com segurança activada<br>de | Nome: Ligação de band  |

Nesta janela escolha a opção "Ligar manualmente a uma rede sem fios". E clique em "Seguinte

|        | igar a uma rede                                                                                                    |  |
|--------|----------------------------------------------------------------------------------------------------|--|
| Selecc | ione uma opção de ligação                                                                                                    |  |
|        | Ligar à Internet<br>Configurar uma ligação sem fios, de banha larga ou de telefone à Internet.                                                      |  |
| 1      | Configurar um router sem fios ou am ponto de acesso<br>Criar uma nova rede sem fios ou e a sua casa ou PME.                                         |  |
| -      | E<br>Seleccione esta opção para ligar a uma rede oculta ou criar um novo perfil sem fios.                                                           |  |
| 4      | Configurar uma rede ad hoc sem fios (computador-a-computador)<br>Configurar uma rede temporária para partilhar ficheiros ou uma ligação à Internet. |  |
| 1=     | Configurar uma ligação de acesso telefónico                                                                                                    |  |

Nesta janela:

Defina o **Nome de Rede** (No caso da nossa escola "**minedu**"). Seleccione a opção "**wpa2-enterprise**" no tipo de segurança,

| Introduzir informações pa              | ra a rede sem fios que prete                     | ende adicionar        |
|----------------------------------------|--------------------------------------------------|-----------------------|
| Nome de rede:                          |                                                  |                       |
| Tipo de segurança:                     | [Seleccione uma opção]                           | -                     |
| Tipo de encriptação:                   | Sem autenticação (Aberta)<br>WEP<br>WPA2-Pessoal |                       |
| Chave de Segurança/Frase de<br>Acesso: | WPA-Pessoal<br>WPA2-Enterprise                   | Ver caracteres        |
| Iniciar automaticamente e              | ita 802.1x                                       |                       |
| 🛛 Ligar mesmo que a rede na            | io esteja a difundir                             |                       |
| Aviso: Se eleccionar esta op           | ção, a privacidade do computador p               | oderá ficar em risco. |

Coloque um visto em **"Iniciar automaticamente esta ligação"** e **"ligar mesmo que a rede não esteja a difundir"**. Clique em **"Seguinte"** 

Nesta nova janela. Clique na opção "Alterar as definições da ligação".

| ) 10 | Ligar mans limente a uma rede sem fios                                                                             |  |
|------|----------------------------------------------------------------------------------------------------|--|
| asd  | adicionado com êxito                                                                                               |  |
|      | Ligar a<br>Abrir a caixa de diálogo "Ligar a uma rede" para eu poder ligar.                                        |  |
|      | Alterar definições de ligação<br>Abir as propriedades da ligação de modo a que eu possa alterar as<br>riutino: Aur |  |
|      |                                                                                                    |  |

Na janela seguinte seleccione o separador **"Segurança"**. Escolha o método de autenticação **"EAP protegido (PEAP)**." Depois clique em **"Definições"** do método de autenticação.

| © ♥ Liger manualmente a uma yors seg fios                                                                                                    |                  |
|----------------------------------------------------------------------------------------------------|------------------|
| asd adicionado com é vio<br>Propiedades de field form fios ad<br>Ugagão Sepuraça<br>Teo de expunaça:<br>Teo de encytração:<br>Teo de encytração:<br>Mozenh: Ede presenta (PEM)<br>Seconda: Ede Presenta (PEM)<br>Caso: Ede<br>Caso: Ede<br>Caso: Ede<br>Proce:<br>Caso: Ede<br>Proce:<br>Proce:<br>Proce: | a role<br>Fechar |

De seguida desmarque (retire o visto) da opção "Validar certificado do servidor". Depois clique no botão "configurar"

Nesta janela, desmarque (retire o visto) a opção "Uțilizar automaticamente...").

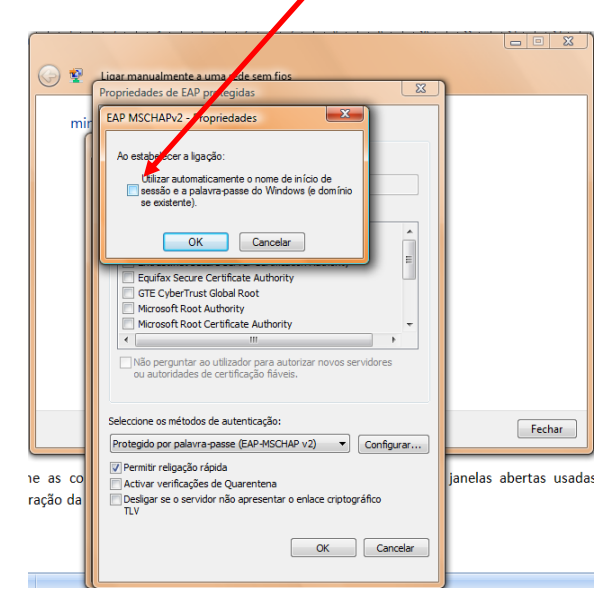

Finalmente vá confirmando com "Ok" nas em todas as janelas seguintes.

Caso tenha desactivado algum software que estivesse a bloquear o processo de autenticação (antivírus e firewalls), deve reactiva-los agora.

O Windows pesquisa a rede configurada e ao detecta-la pede os dados de autenticação.

## Faça duplo clique neste balão de mensagem.

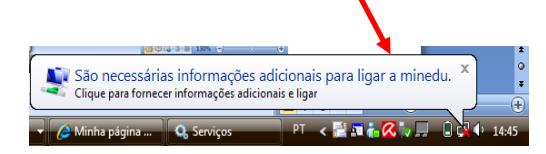

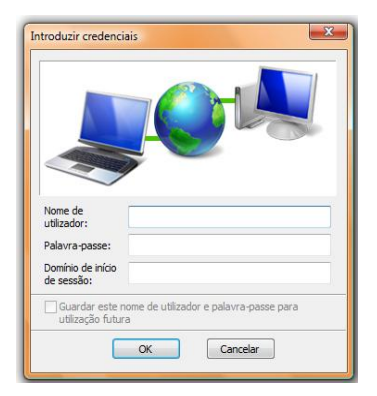

Agora introduza o seu "Nome de utilizador", que na nossa escola é o seguinte: **prfxxx** (onde os XXX correspondem ao seu número de processo administrativo) e a Palavra-passe , no nosso caso: **Esvxxx** ( Onde xxx corresponde aos últimos quatro dígitos do seu BI). Tenha em atenção o uso de letras maiúsculas e minúsculas de acordo com o indicado !!! Clique **OK**.

Estas credenciais são apenas para a autenticação nos portáteis. Não são para utilizar nos computadores das salas de aulas.

É possível que o seu sistema operativo lhe solicite a repetição das credenciais várias vezes, este procedimento é perfeitamente normal.

Estando concluído o processo deverá conseguir visualizar o seguinte Ícone.

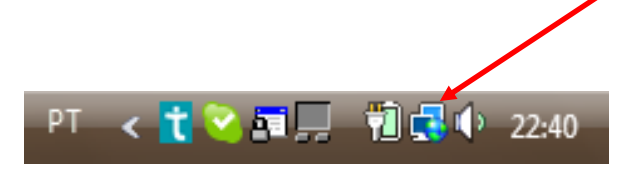

CONFIGURAÇÃO DO WINDOWS XP SP3

Nota: Só é possível a configurações com este sistema operativo, desde que disponha da versão Service Pack 3.

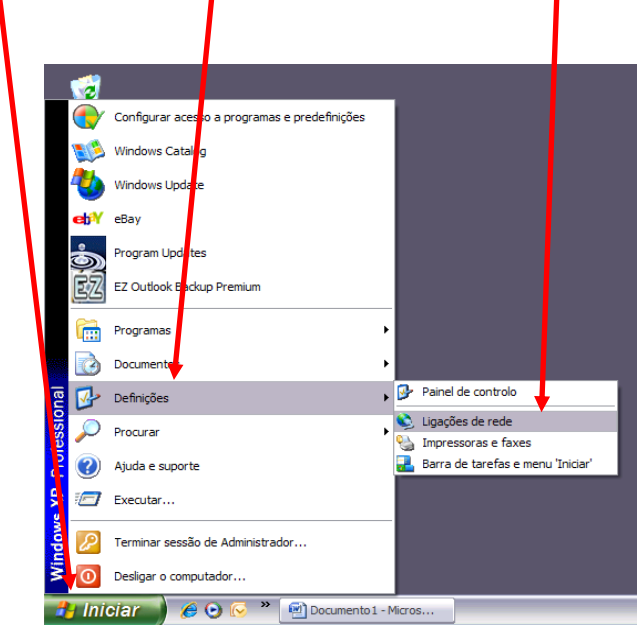

No menu Iniciar, clique em Definições e depois em ligações de rede.

Abra as **Propriedades** da ligação, clicando na interface pretendida com o botão do lado direito do rato:

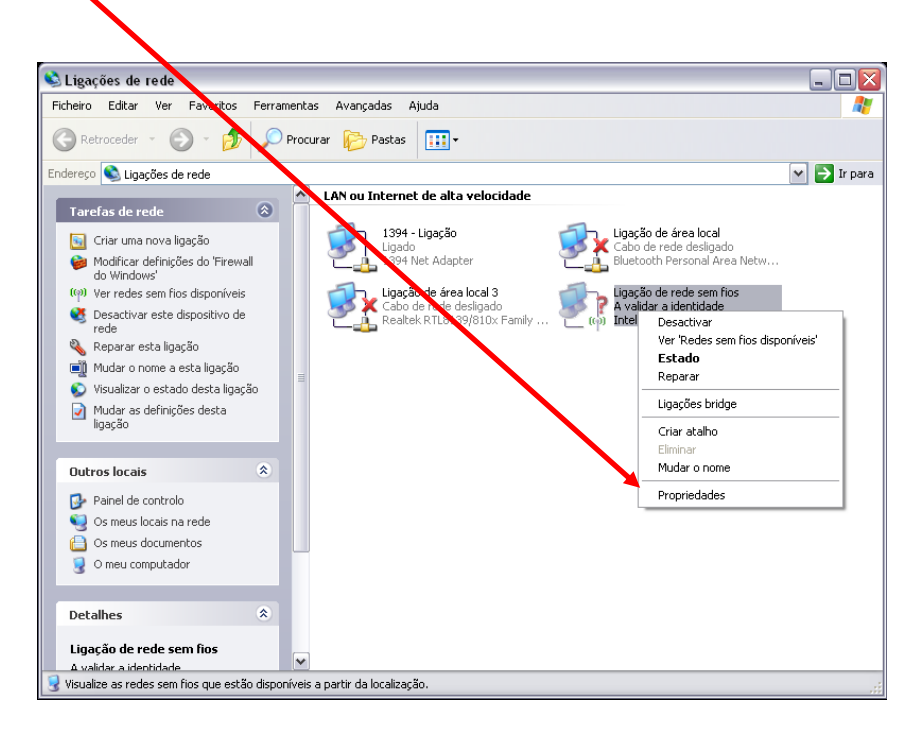

Clique no separador "Redes sem fios" Marque a opção "Utilizar o windows para ..."

Clique em "Adicionar" para adicionar uma nova rede sem fios à lista de redes pré definidas.

|                   | Propriedades de Ligação de rede sem fios 3                                                     |
|-------------------|------------------------------------------------------------------------------------------------|
|                   | Geral Redes sem fios Avançadas                                                                 |
| $\backslash$      | Redes disponíveis:                                                                             |
| $\langle \rangle$ | de redes sem flos alcançáveis, clique no botão abaixo.<br>Ver 'Redes sem flos                  |
| $\backslash$      | Redes preferidas:<br>Ligar automaticamente às redes disponíveis pela ordem da lista<br>abaixo: |
|                   | Para cima<br>Para baixo                                                                        |
|                   | Adicionar Remover Propriedades                                                                 |
|                   | Aprender como <u>configurar redes sem fios.</u> Avançadas                                      |
|                   |                                                                                                |

No separador **associação** defina o SSID da rede (minedu). Escolha a autenticação<sup>1</sup> de dados usada na rede e a encriptação de dados.

| ssociação Autenticação L<br>Nome de rede (SSID):<br>Ligar mesmo que a rede<br>Chave de rede sem fios<br>Esta rede necessita de uma<br>Autenticação de rede:<br>Encriptação de dados:<br>Chave de rede:<br>Confirmar chave de<br>rede: | igação<br>minedu<br>e não esteja a dfundir<br>a chave para o seguinte:<br>Aberta<br>Aberta<br>Partihada<br>WPA<br>WPA-PSK<br>WPA2-PSK |  | Associação   Autenticação   Ligação     Seleccione esta opção para fomecer acesso autenticado de r     para redes Ethemet sem fios.     ✓ ctivar autenticação IEEE 802.1X para esta rede     Po de     EAP protegido (PEAP)     Smatt Card ou outro certificado     Image: Selectivar disponível     Autenticar como computador quando à informação re computador estiver disponível |
|----------------------------------------------------------------------------------------------------|----------------------------------------------------------------------------------------------------|--|----------------------------------------------------------------------------------------------------|
| (ndice de chaves<br>(avançado):<br>A chave é-me fomecida                                                                                                    | automaticamente                                                                                                    |  |                                                                                                    |

Mude para o separador de **autenticação**.

Active a autenticação "IEEE802.1X." Mude o tipo de EAP para "EAP protegido(PEAP)". Garanta que as duas opções estão configuradas como demonstra a figura. Agora vai retirar o pedido de certificado do servidor, para tal, clique e "Propriedades".

<sup>&</sup>lt;sup>1</sup> Na eventualidade de não resultar com o protocolo wpa2, tente novamente com o protocolo wpa.

E agora desmarque a opção "Validar certificado do servidor", de acordo com a figura ao lado. Desactivar a opção de ligação rápida "*Permitir religação rápida*". De seguida clique em "configurar".

| 4  | Propriedades de Ligação de rede sem fios 3 🛛 👔 🔀                                                     |  |
|----|----------------------------------------------------------------------------------------------------|--|
| Ge | eral Redessem fios Avancadas                                                                         |  |
|    |                                                                                                    |  |
|    | Propriedadez de redes sem fios                                                                       |  |
| 1  | Propriedades de EAP protegido                                                                        |  |
|    | Ao stapelecer a ligação:                                                                             |  |
|    | Validar certificado do servidor                                                                      |  |
| 1  | laar a estes servidores:                                                                             |  |
|    |                                                                                                    |  |
|    |                                                                                                    |  |
|    | Autoridades de certificação de raiz fidedigna:                                                       |  |
|    | Belgacom E-Trust Primary CA                                                                          |  |
|    | Can 1                                                                                                |  |
|    | Certiposte Classe A Personne                                                                         |  |
|    | Certiposte Serveur                                                                                   |  |
|    | Certisign - Autoridade Certificadora - AC2                                                           |  |
|    | Certisign - Autoridade Certificadora - AC4                                                           |  |
|    |                                                                                                    |  |
|    | Não perguntar ao utilizador para autorizar novos servidores<br>ou autoridades de certificação fáveis |  |
|    |                                                                                                    |  |
|    | Seleccione os métodos de autenticação:                                                               |  |
|    | Protegido por palavra-passe (EAP-MSCHAP v2) V Configurar                                             |  |
|    |                                                                                                    |  |
|    | Activar verificações de Quarentena                                                                   |  |
|    | Desligar se o servidor não apresentar o enlace criptográfico TLV                                     |  |
|    | OK Cancelar                                                                                          |  |
|    |                                                                                                    |  |

Nesta janela, desmarque (retire o visto) a opção "Utilizar automaticamente...").

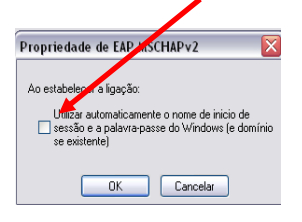

Finalmente vá confirmando com "Ok" nas em todas as janelas seguintes.

Agora o Windows pesquisa a rede configurada e ao detecta-la pede os dados de autenticação. Clique na mensagem que pede as credenciais.

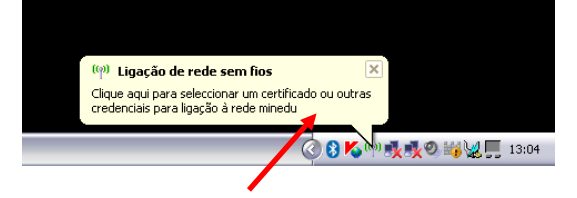

Faça duplo clique neste balão de mensagem.

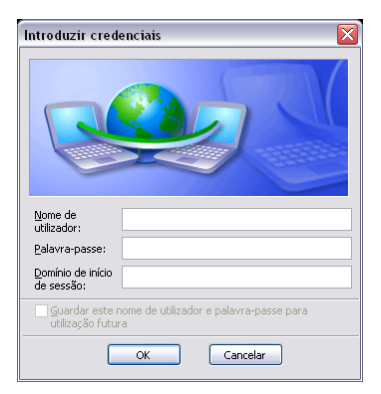

Agora introduza o seu "Nome de utilizador", que na nossa escola é o seguinte: **prfxxx** (onde os XXX correspondem ao seu número de processo administrativo) e a Palavra-passe, no nosso caso: **Esvxxxx** (onde xxxx corresponde aos últimos quatro dígitos do seu BI). Tenha em atenção o uso de letras maiúsculas e minúsculas de acordo com o indicado !!! Clique **OK**.

É possível que o seu sistema operativo lhe solicite a repetição das credenciais várias vezes, este procedimento é perfeitamente normal.

Estando concluído o processo deverá conseguir visualizar o seguinte Ícone.

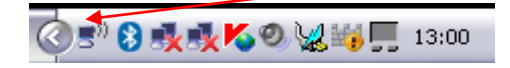

Produzido pela equipa PTE:

Fernando Coelho Eugénio Oliveira Adriano Monteiro